## Steg 1 - Last ned App og lag en bruker

1. Last ned "Tuya Smart" App på din smarttelefon.

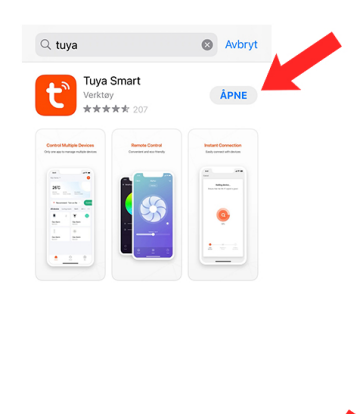

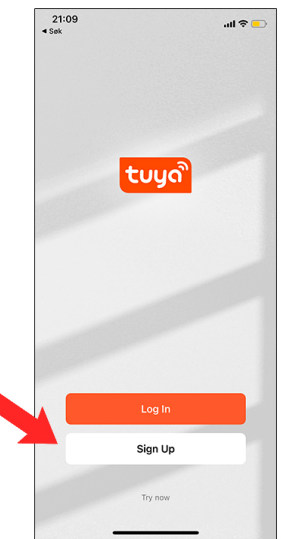

2. Trykk på "Sign Up".

5 Skriv inn ønsket passord. Trykk "Done".

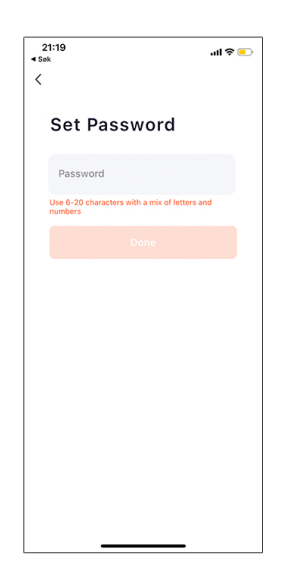

9. Her kan du velge, enten Ikke tillat eller Ok

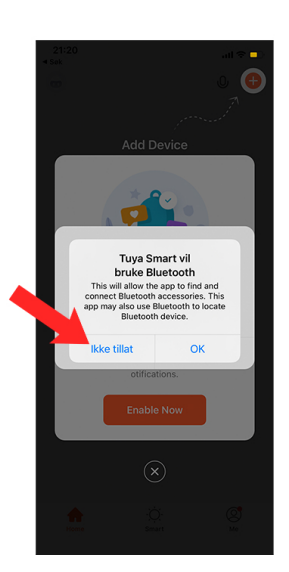

6. Trykk "OK".

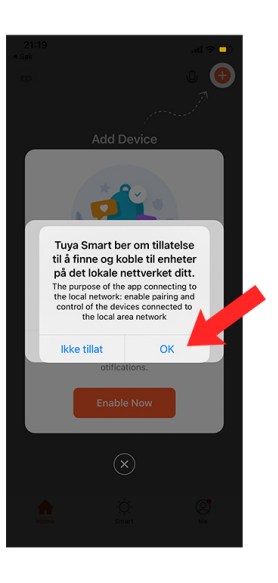

10. Her kan du velge, enten "Enable now" eller X

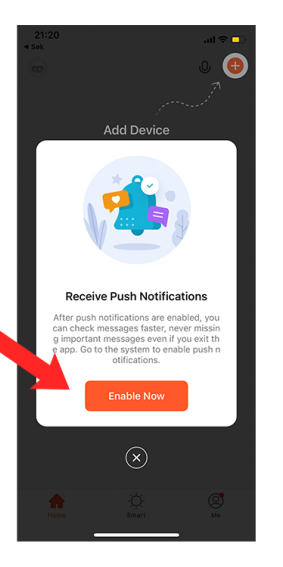

#### 3. Velg land. Skriv inn e-post. Trykk "Get verification code".

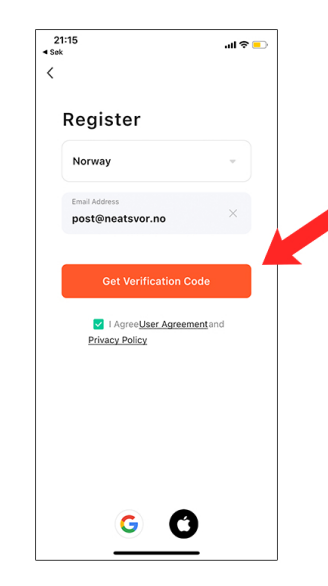

7. Trykk "Tillat mens

appen er i bruk".

Vil du tillate at Tuya Smart bruker posisjonen din?

0

Tillat én gang nens appen er i brul

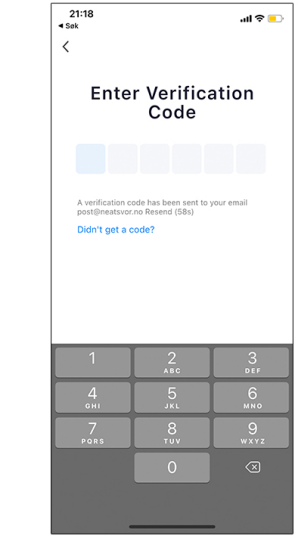

4. Skriv inn koden som du fikk

på e-post.

..ll 🔊 드

8. Her kan du velge, enten Ikke tillatt eller OK

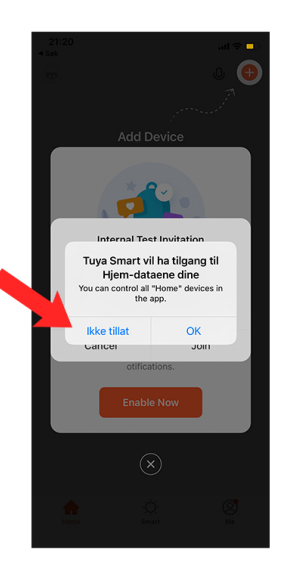

# Steg 2 - Koble enheten til din smarttelefon

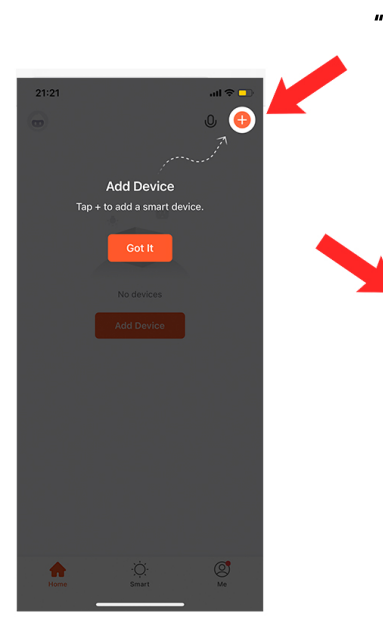

1. Trykk på "+"

#### 5. Koble telefonen til Wi-Fi.

På iPhone = Instillinger -> Wi-Fi

| 22:59                                                                                                    | atl 46 🤧                              |
|----------------------------------------------------------------------------------------------------|---------------------------------------|
| Innstillinger Wi-Fi                                                                                                    |                                       |
|                                                                                                    |                                       |
| WI-FI                                                                                                    |                                       |
| MINE NETTVERK                                                                                                    |                                       |
| Telia-4G-EBA2                                                                                                    | ه 🗟 🕯                                 |
| ANDRE NETTVERK                                                                                                    |                                       |
| DIRECT-F7-HP ENVY Photo                                                                                                | o 6 🔒 🗢 🚺                             |
| GZ1                                                                                                    | ۵ 🗢 🚺                                 |
| GZ2                                                                                                    | a 🕈 🚺                                 |
| VR_Games_2.4G                                                                                                    | a 🗟 🛈                                 |
| Annet                                                                                                    |                                       |
| Spør før tilkobling                                                                                                    | Varsle >                              |
| Tilkobling til kjente nettverk vil skje at<br>ingen kjente nettverk er tilgjengelige,<br>andre tilgjengelige nettverk. | itomatisk. Hvis<br>blir du varslet om |
| Koble til tilgangspunkt                                                                                                | Spør >                                |

#### 9. Viktig: Følg stegene her.

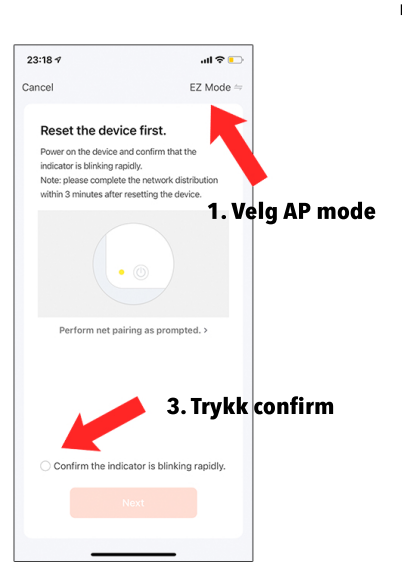

### 2. Trykk på "Small Home Appliances".

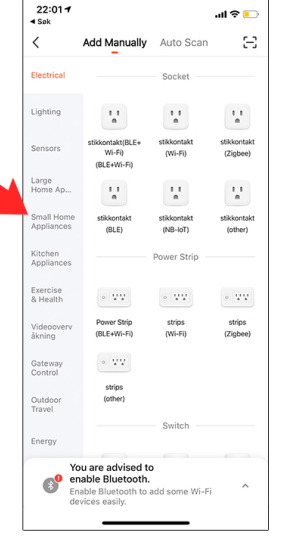

6. Skriv inn passordet på ditt Wi-Fi

Wi-Fi passordet er den du alltid bruker hjemme.

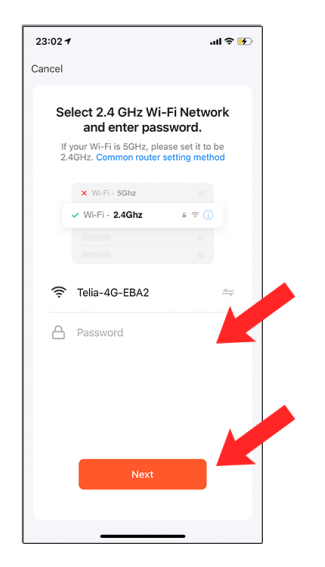

#### 10. Koble deg til "SmartLife XXX" WiFi

#### IPhone = Gå på instillinger -> Velg Wi-Fi -> Smartlife-XXX

| Conn<br>devic                                     | ect you<br>e's hot:                                  | r mobile p<br>spot                              | hone to the                               |  |
|---------------------------------------------------|------------------------------------------------------|-------------------------------------------------|-------------------------------------------|--|
| 1. Con<br>shown                                   | nect the p<br>below.                                 | hone to the h                                   | otspot                                    |  |
|                                                   |                                                      | WLAN                                            |                                           |  |
|                                                   | MLAN                                                 |                                                 |                                           |  |
| ~                                                 | SmartLife                                            | -XXXX                                           | <del>?</del> (j)                          |  |
| ~                                                 | SL-XXXX                                              |                                                 | হ 🚺                                       |  |
|                                                   | Wifi - Guest                                         |                                                 | ÷ ()                                      |  |
| 1                                                 | Nifi - Home                                          |                                                 | ≙ ≑ ()                                    |  |
| 2. Go l<br>add de<br>Local l<br>able to<br>enable | vack to the<br>wices.<br>Network A<br>be conne<br>d. | e app and coi<br>ccessDevice<br>ccted if the ac | ntinue to<br>might not be<br>ccess if not |  |
|                                                   | G                                                    | o to Conne                                      | et                                        |  |

3. Bla deg nedover og trykk på "Feiende robot (Wi-Fi)".

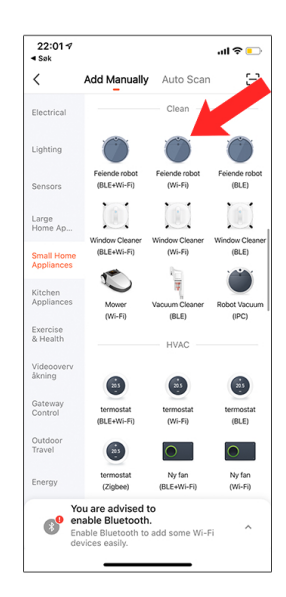

7. Når du er koblet på. Gå til ruteren for best signal

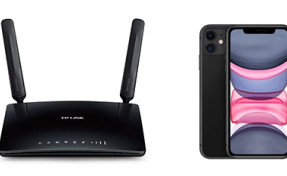

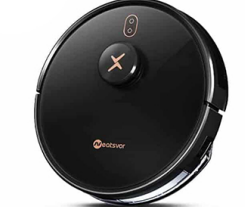

Ruter, mobilen og støvsugeren skal være på samme sted. Normalt 1 - 3 meter fra hverandre.

23:44 7

Cancel

11. Den søker...

Adding device...

...l 🗢 💶

4. Trykk "Ok"

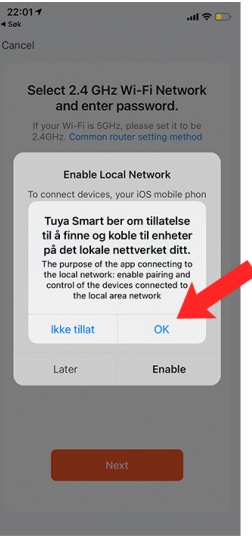

#### 8. Gjør klar roboten

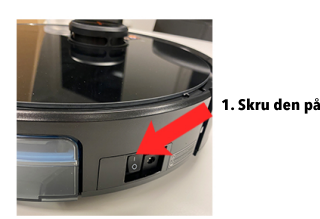

### 2. Trykk på knappen i 5 sekunder

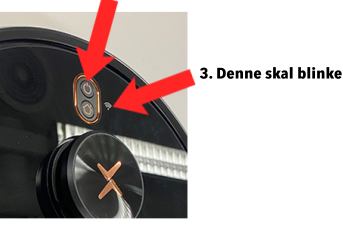

#### 12. Da er du ferdig og klar! Lykke til!

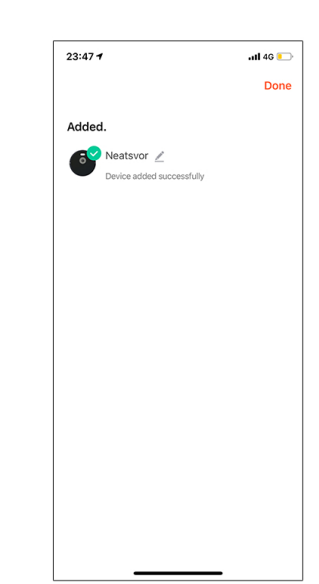

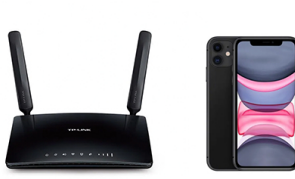

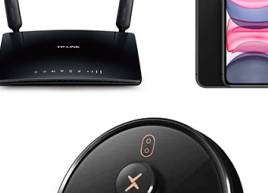

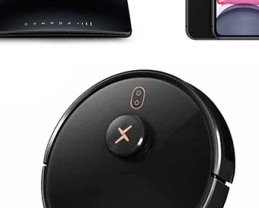

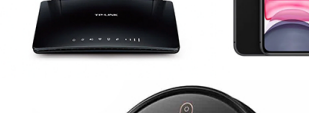